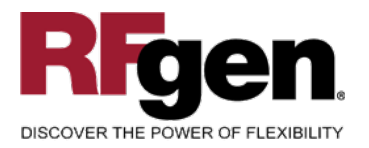

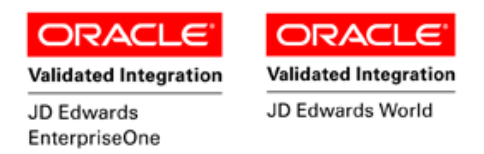

# Kanban Check Out

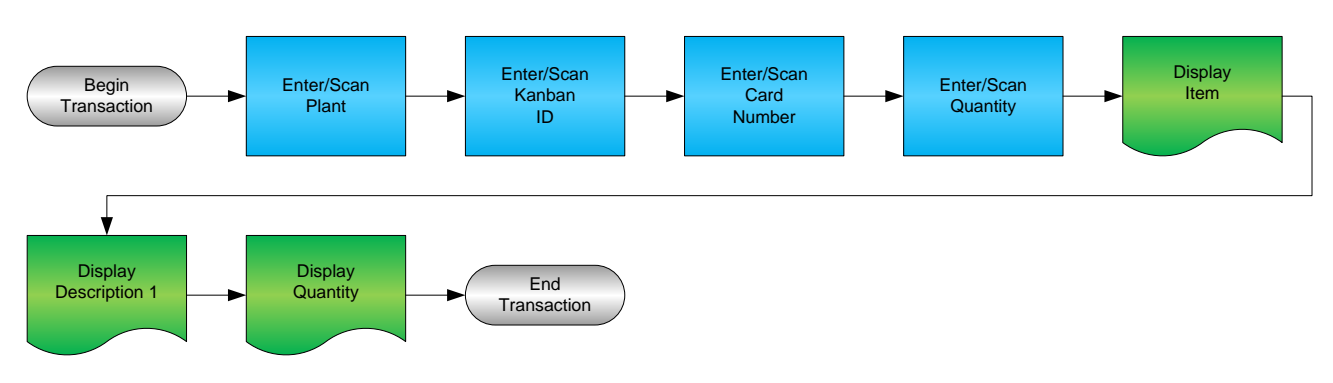

RFgen Software 1101 Investment Boulevard, Suite 250 El Dorado Hills, CA 95762 888-426-3472

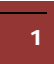

© 2015 RFgen Software, A Division of the DataMAX Software Group Inc., All Rights Reserved. All other product, brand and company names and logos used are trademarks or registered trademarks of their respective owners.

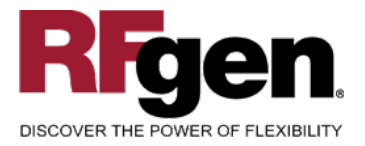

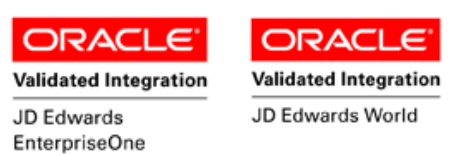

#### **License Agreement**

All information contained in this document is the intellectual property of RFgen Software, a division of the DataMAX Software Group, Inc. This document may not be published, nor used without the prior written consent of RFgen Software. Use of the RFgen Software Open Source code is at all times subject to the DataMAX Software Group Open Source Licensing Agreement, which must be accepted at the time the source code is installed on your computer system. For your convenience, a text copy of the DataMAX Software Group Open Source Source Licensing Agreement is also loaded (and may be printed from) your RFgen-based system.

#### **Requirements**

- RFgen Version 5.0 or later
- RFgen JD Edwards Integration Suite

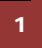

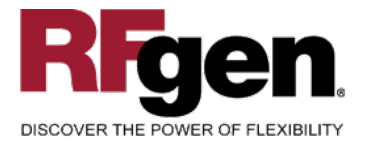

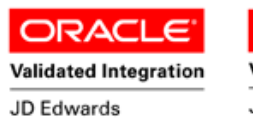

EnterpriseOne

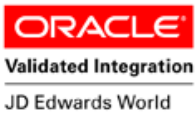

## **Table of Contents**

| KANBAN CHECK OUT                            | 1  |
|---------------------------------------------|----|
| FKBCO100 – KANBAN CHECK OUT                 | 3  |
| ✓ VALIDATIONS                               | 4  |
| ✓ Edits                                     | 4  |
| ₽ FUNCTION KEYS                             | 4  |
| CONSIDERATIONS                              | 5  |
| ENTERPRISEONE PROGRAMS – REFERENCE          | 6  |
| ENTERPRISEONE KANBAN CONSUMPTION: P3157     | 6  |
| AFFECTED RFGEN FORMS AND TRANSACTION MACROS | 7  |
| SETUP AN RFGEN MENU                         | 7  |
| BASIC TEST SCRIPT                           | 9  |
| RFGEN INPUT REQUIREMENTS                    | 10 |
| JD EDWARDS PROCESSING OPTION SETTINGS       | 10 |
| EXECUTION PROCEDURES                        | 11 |
| OVERALL TEST CASE RESULTS                   | 12 |

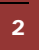

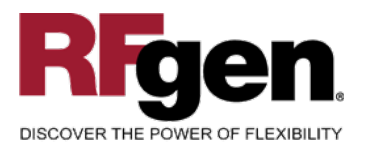

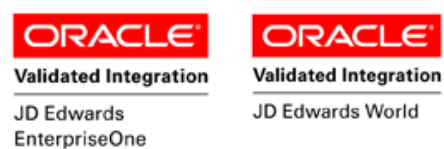

## FKBCO100 – Kanban Check Out

|   | •                  |  |
|---|--------------------|--|
|   | Kanban - Check Out |  |
|   | Plant M30          |  |
|   | ID# 568            |  |
|   | Card# 1            |  |
|   | Qty 60             |  |
|   | 2048               |  |
|   | Head Tube, Light   |  |
|   | 60 UOM: EA         |  |
| 1 | Enter to Accept    |  |
|   | $\bigcirc$         |  |

This transaction allows you to check out materials that have been set up as Kanban items to indicate usage and the need for replenishment. The Item Ledger (Cardex) is not updated at this step in the Kanban process.

The following conditions apply to the RFgen implementation for the Kanban Check Out transaction within the EnterpriseOne environment.

Note: any of these parameters may be easily adjusted to meet the unique requirements of your company.

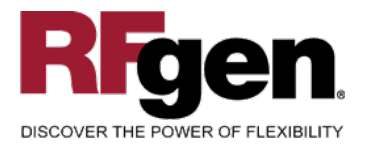

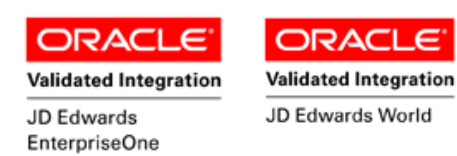

-

#### ✓ Validations

| Prompt    | Table  | Field  |
|-----------|--------|--------|
| Plant     | F41001 | CIMCU  |
| Kanban ID | F3016  | KMKID1 |
| Card      | F30161 | KDCDN  |

## ✓ Edits

| Condition            | Table  |
|----------------------|--------|
| Default Branch Plant | F40095 |

# ⊷ Function Keys

| Кеу | Function                           |
|-----|------------------------------------|
| F1  | Search Data for Current Field      |
| F2  | Refresh the Current Screen Display |
| F3  |                                    |
| F4  | Exits Transaction                  |

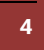

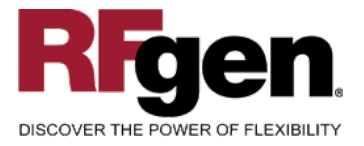

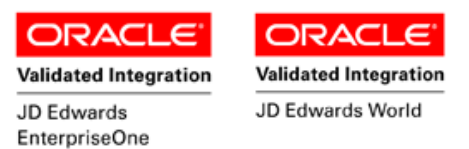

## **Considerations**

- 1. What EnterpriseOne version is used to process the Kanban Consumption?
- 2. What processing options are set to process Kanban Consumption?
- 3. Is Branch to default in based on user?

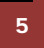

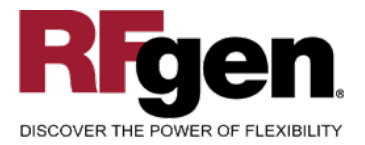

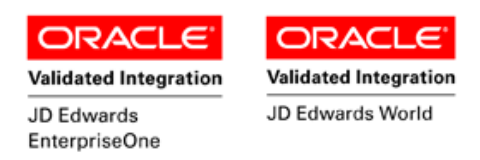

## **EnterpriseOne Programs – Reference**

| Application Name(s) | Code  | Table |
|---------------------|-------|-------|
| Kanban Consumption  | P3157 | NA    |

# EnterpriseOne Kanban Consumption: P3157

| <u></u> | <ul> <li>Find Can New</li> </ul> | Dis Abo        | Links 🔻          | Check 🚺 OLE        | 💿 Internet              |     |                   |                |                       |  |
|---------|----------------------------------|----------------|------------------|--------------------|-------------------------|-----|-------------------|----------------|-----------------------|--|
| Sel     | ection Criteria 🔼 Defau          | ults 🔼         |                  |                    |                         |     |                   |                |                       |  |
| Γ       |                                  |                |                  |                    |                         |     | Cons              | uming Branch   | *                     |  |
|         | ltem Number                      |                | *                |                    |                         |     |                   |                |                       |  |
|         | Consuming Location               |                | *                |                    |                         | Kai | nban ID           | *              |                       |  |
|         | Supplier                         | l              | *                |                    |                         | Kai | nban Status       | *              |                       |  |
| L       |                                  |                |                  |                    |                         |     |                   |                |                       |  |
|         | 600                              |                |                  |                    |                         |     |                   |                |                       |  |
| f)      | Kanban<br>ID                     | Card<br>Number | Kanban<br>Status | 2nd Item<br>Number | Transaction<br>Quantity | UM  | Container<br>Size | Kanban<br>Size | Consuming<br>Location |  |
|         | 600                              | 1              | 2                | 2037               | 60                      | EA  | 60                | 60             | LA.80 .               |  |

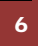

 $\odot$  2015 RFgen Software, A Division of the DataMAX Software Group Inc., All Rights Reserved. All other product, brand and company names and logos used are trademarks or registered trademarks of their respective owners.

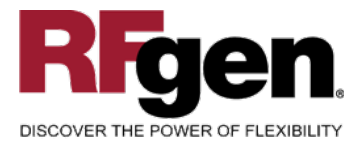

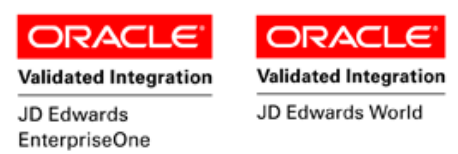

## How JD Edwards® Processing Option affects RFgen

This documentation explains which of the JDE Processing Options are used by RFgen and how the red highlighted Proc.Options effect the RFgen script.

## **Affected RFgen Forms and Transaction Macros**

| Description           | Form Name | Transaction Macro Name |
|-----------------------|-----------|------------------------|
| KB - Kanban Check In  | FKBCI0100 | TKBCI0100              |
| KB - Kanban Check Out | FKBCO0100 | TKBCO0100              |

#### Setup an RFgen Menu

To implement an RFgen Form using JDE Processing Options in an RFgen Menu the JDE Version needs to be specified.

Enter the Form name, followed by a Space. Enter "-Vers=" and the JDE Version.

| Form/Menu                | Description to Display |
|--------------------------|------------------------|
| FKBCO0100 -Vers=ZJDE0001 | 1-Kanban Check Out     |
| FKBCI0100 -Vers=ZJDE0002 | 2-Kanban Check In      |

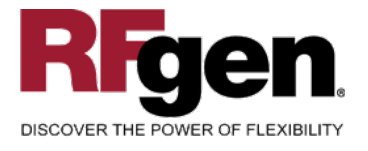

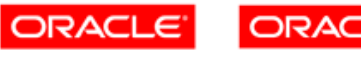

Validated Integration JD Edwards EnterpriseOne Validated Integration

## **Processing Options: P3157 Kanban Processing**

---- <-- Mode --> 0001 1 1> Enter a '1' to set mode to Kanban Supply --> [ ] 0002 1 2> Enter a '1' to prompt the confirmation o --> [1] 0003 1 3> Enter Kanban Status to display, if left --> [ ] RFgen uses this value to filter Kanban transactions. ---- <-- Defaults --> 0004 2 1> Item Number (Optional) --> [ ] 0005 2 2> Location (Optional) --> [ ] 0006 2 3> Enter number of hours equivalent to one --> [0] 0007 2 4> Enter the Closed Status for a rate sched --> [ ] 0008 2 5> Bill of Material Type --> [ ] 0009 2 6> Employee Number (Optional) --> [ ] 0010 2 7> Transfer Order Receipt Location --> [] ---- <-- Process --> 0011 3 1> Enter a '1' to automatically call Work O --> [1] 0012 3 2> Enter a '1' to perform a blind execution --> [1] 0013 3 3> Enter a '1' to perform a blind execution --> [1] 0014 3 4> Enter a '1' to perform a blind execution --> [1] 0015 3 5> Enter a '1' to perform a blind execution --> [1] 0016 3 6> Enter a '1' to perform a blind execution --> [1] RFgen requires blind execution! ---- <-- Purchasing --> 0017 4 1> Create Purchase Order --> [2] 0018 4 2> Enter a '1' to trigger an EDI 862 Transa --> [ ] ---- <-- Versions --> 0019 5 2> Rate Header Maintenance (P3109) --> [ ] 0020 5 3> Part Availability (P30205) --> [ ] 0021 5 4> Work Order Entry (P48013) --> [ 1 0022 5 5> Work Order Processing (R31410) --> [ 1 0023 5 6> Open Orders Inquiry (P3160W) --> [ ] 0024 5 7> Purchase Orders Entry (P4310) --> [ZJDE0029] 0025 5 8> Purchase Order Print (R43500) --> [ ] 0026 5 9> Purchase Order Receipts (P4312) --> [ 1 0027 5 10> Super Backflush (P31123) --> [ ] 0028 5 11> Hours & Quantities (P311221) --> [ 1 --> [ 0029 5 12> Material Issues (P31113) 1 0030 5 13> Work Order Completions (P31114) --> [ ] 0031 5 14> Inventory Transfers (P4113) --> [ ] 0032 5 15> Sales Order Entry (P4210) --> [ ] 0033 5 16> Shipment Confirmation (P4205) --> [ ]

8

© 2015 RFgen Software, A Division of the DataMAX Software Group Inc., All Rights Reserved. All other product, brand and company names and logos used are trademarks or registered trademarks of their respective owners.

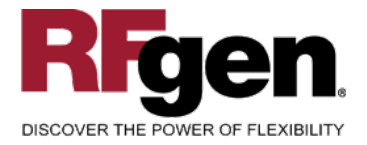

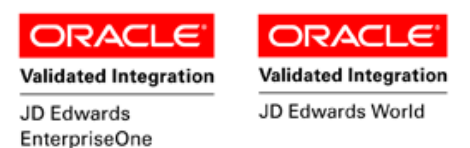

# **Basic Test Script**

- 1. Determine which Kanban IDs will be used to perform the Kanban Consumption on.
- 2. Record quantities on hand from the Item Ledger for the Branch Plants, Item Numbers and their associated lots and locations for use in the transaction.
- 3. Create and document the following scenarios:
  - a. Select Items and perform the Check Out row exit from EnterpriseOne.
  - b. Verify that the Status of the Kanban item has been updated to reflect that the Kanban card has been Checked Out.
  - c. Verify that the Item Ledger (Cardex) has not been updated. The Item Ledger is updated at Kanban Check In.

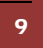

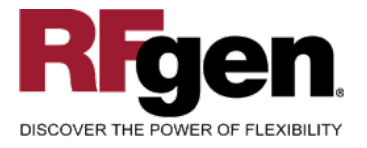

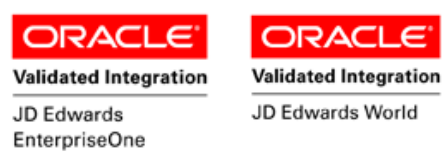

## **Test Script Description: KB Kanban Check Out (P3157)**

#### **RFgen Input Requirements**

Before you begin testing, ensure, for the combination of branch/plant(s) and item(s) you will be testing, that the following is setup in EnterpriseOne or PeopleSoft World.

- a. Branch/Plant
- b. Kanban Id
- c. Card

#### **JD Edwards Processing Option Settings**

Enter the Processing Option values, which correspond, to the version you selected for testing.

#### JDE Version: ZJDE0001\_\_\_

| Tab     | Processing Option Description                                                                                                    | Value |
|---------|----------------------------------------------------------------------------------------------------|-------|
| Mode    | a. Enter Kanban Status to display, if left blank all statuses are displayed                                                                                                    |       |
| Process | <ul> <li>a. Enter a '1' to perform a blind execution of Hours<br/>Quantities</li> <li>b. Enter a '1' to perform a blind execution of Material<br/>Issues</li> <li>c. Enter a '1' to perform a blind execution of Work<br/>Order Completions</li> <li>d. Enter a '1' to perform a blind execution of<br/>Shipment Confirmation</li> <li>e. Enter a '1' to perform a blind execution of<br/>Inventory Transfers</li> </ul> |       |

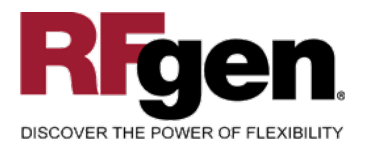

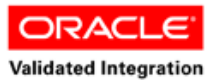

JD Edwards

EnterpriseOne

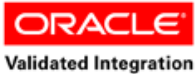

JD Edwards World

# **Execution Procedures**

| ID | Test Case                                                                                                    | Expected Result                                                                                                    | Pass | Fail |
|----|----------------------------------------------------------------------------------------------------|----------------------------------------------------------------------------------------------------|------|------|
| 1  | Type in a valid Branch/Plant<br>Press the <b>ENTER</b> key                                                                         | RFGEN will validate and accept the branch/plant entered                                                                                   |      |      |
| 2  | Type in a valid ID#<br>Press the <b>ENTER</b> key                                                                                  | RFGEN will validate and accept the<br>id number entered                                                                                   |      |      |
| 3  | Type in a valid Card#<br>Press the <b>ENTER</b> key                                                                                | RFGEN will validate and accept the card number entered                                                                                    |      |      |
| 4  | Type in a valid Qty<br>Press the <b>ENTER</b> key                                                                                  | RFGEN will validate and accept the quantity entered                                                                                       |      |      |
| 5  | Type in an invalid Branch/Plant<br>Press the <b>ENTER</b> key                                                                      | RFGEN will validate the branch/plant<br>entered and display an error<br>message – the field will continue to<br>error out until corrected |      |      |
| 6  | Type in an invalid ID#<br>Press the <b>ENTER</b> key                                                                               | RFGEN will validate and display an<br>error message – the field will<br>continue to error out until corrected                             |      |      |
| 7  | Type in an invalid Card#<br>Press the <b>ENTER</b> key                                                                             | RFGEN will validate and display an<br>error message – the field will<br>continue to error out until corrected                             |      |      |
| 8  | Type in an invalid Qty<br>Press the <b>ENTER</b> key                                                                               | RFGEN will validate and display an error message – press the Yes/No button to continue                                                    |      |      |
| 9  | Press the "F1" key with the cursor in the branch/plant field                                                                       | RFGEN will display a list of<br>branch/plants                                                                                             |      |      |
| 10 | Press the "F1" key with the cursor in the branch/plant field to select and return a branch/plant                                   | RFGEN will display a list of<br>branch/plants and when selected,<br>the branch/plant will be returned                                     |      |      |
| 11 | Press the "F1" key with the cursor in the Card# field                                                                              | RFGEN will display a list of card numbers                                                                                                 |      |      |
| 12 | Press the "F1" key with the cursor in the Card# field to select and return a card number                                           | RFGEN will display a list of card<br>numbers and when selected, the<br>card number will be returned                                       |      |      |
| 13 | If the "Enter Kanban Status to display, if<br>left blank all statuses are displayed"<br>processing option is activated (non-blank) | RFGEN will retrieve the status from<br>the processing option and allow<br>Kanban processing for the specified<br>status                   |      |      |
| 14 | If the "Enter Kanban Status to display, if<br>left blank all statuses are displayed"<br>processing option is deactivated (blank)   | RFGEN will allow Kanban processing for all eligible statuses                                                                              |      |      |

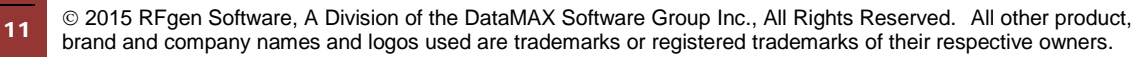

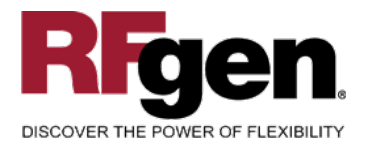

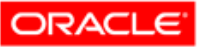

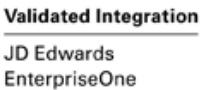

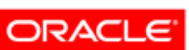

Validated Integration

JD Edwards World

| 15 | If versions are specified for "Enter a '1' to<br>perform a blind execution of Hours<br>Quantities"; Enter a '1' to perform a blind<br>execution of Material Issues"; "Enter a '1' to<br>perform a blind execution of Work Order<br>Completions"; "Enter a '1' to perform a<br>blind execution of Shipment Confirmation";<br>"Enter a '1' to perform a blind execution of<br>Inventory Transfers" ancillary processes | RFGEN will retrieve the versions<br>specified in the processing options—<br>RFGEN runs in blind execution<br>mode only, i.e., versions must be<br>specified! |  |
|----|----------------------------------------------------------------------------------------------------|----------------------------------------------------------------------------------------------------|--|
| 16 | At the RFGEN "Enter to Accept Prompt" the transaction is added to EnterpriseOne                                                                                                    | Confirm the Kanban Check Out results                                                                                                    |  |

## **Overall Test Case Results**

| Pass/Fail      |  |
|----------------|--|
| Tester/Date    |  |
| RE-Tester/Date |  |
|                |  |
| Actual Results |  |
|                |  |
| Comments       |  |

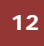

 $\odot$  2015 RFgen Software, A Division of the DataMAX Software Group Inc., All Rights Reserved. All other product, brand and company names and logos used are trademarks or registered trademarks of their respective owners.